#### ΔΙΑΧΕΙΡΙΣΗ JOOMLA WEBSITE

### **1. ΕΙΣΟΔΟΣ ΣΤΗΝ ΔΙΑΧΕΙΡΙΣΗ ΤΟΥ SITE**

#### ΑΝΟΙΓΟΥΜΕ ΤΟΝ BROWSER ΜΑΣ ΚΑΙ ΠΗΓΑΙΝΟΥΜΕ ΣΤΗΝ ΔΙΕΥΘΥΝΣΗ ΔΙΑΧΕΙΡΙΣΗΣ ΤΗΣ ΙΣΤΟΣΕΛΙΔΑΣ ΜΑΣ ΠΟΥ ΕΙΝΑΙ ΤΟΥ ΤΥΠΟΥ:

www.mywebsite.gr/administrator (OIIOY AAAAZOYME TO MYWEBSITE ME TO  $\Delta$ IKO MA $\Sigma$  ONOMA I $\Sigma$ TO $\Sigma$ EAI $\Delta$ A $\Sigma$ )

ΑΥΤΗ ΕΙΝΑΙ Η ΣΕΛΙΔΑ ΕΙΣΟΔΟΥ,ΟΠΟΥ ΜΑΣ ΖΗΤΕΙΤΑΙ ΟΝΟΜΑ ΧΡΗΣΤΗ ΚΑΙ ΚΩΔΙΚΟΣ (ΕΙΚΟΝΑ 1)

| <ul> <li>Σύλλογος Γονέων και Κηδεμό</li> <li><u>File</u> <u>Edit</u> <u>View</u> History <u>Bookmark</u></li> </ul> | νων των Μαθητών της Ελλ<br>«s <u>T</u> ools <u>H</u> elp                                                                                                    | ηνοΓαλλικής Σχολής Αθηνών -                                                   | Administration - Mozilla Firefox                 | _ 0    | ×   |
|----------------------------------------------------------------------------------------------------|----------------------------------------------------------------------------------------------------|-------------------------------------------------------------------------------|--------------------------------------------------|--------|-----|
| 🖕 🌳 🗸 🤁 🔕 🏠 👻 [                                                                                                    | Mttp://localhost/club/admini                                                                                                    | strator/                                                                      | ☆ ✔ Google                                       |        | 9   |
| 🛅 Most Visited 🗸 🎓 Getting Started                                                                                  | 🔂 Latest Headlines 🗸                                                                                                    |                                                                               |                                                  |        |     |
| 📓 Σύλλογος Γονέων και Κηδεμόν 🛛                                                                                     | ₽                                                                                                    |                                                                               |                                                  |        | ~   |
| Σύλλογοα                                                                                                    | <b>COVÉWV Και Κηδεμόνων τ</b> Administration Panel Use a valid username and password to gain access to the Administrator Back-end. Return to site Home Page | ων Μαθητών της ΕλληνοΓαλ<br>Username<br>Password<br>Language Default<br>Login | λικής Σχολής Αθηνών                              |        |     |
| Done                                                                                                    |                                                                                                    |                                                                               |                                                  |        | ~   |
| <ul> <li>✓ Applications Places System</li> <li>■ = ☑ [root@atlas: /opt/lamp</li> </ul>                              | وي ؟<br>sftp://errikos@atlas - F ه                                                                                                    | *ΟΔΗΓΙΕΣ ΔΙΑΧΕΙΡΙΣΗΣ 🥹 Σύ                                                     | ε 🕼 💿 Fri Dec 4, 10:31 AM 🤇<br>λλογος Γονέων και | erriko | s 🕟 |

#### Η ΕΙΚΟΝΑ 2 ΜΑΣ ΔΕΙΧΝΕΙ ΤΟΝ ΠΙΝΑΚΑ ΕΛΕΓΧΟΥ, ΠΟΥ ΕΙΝΑΙ Η ΠΡΩΤΗ ΟΘΟΝΗ ΠΟΥ ΒΛΕΠΟΥΜΕ ΜΕΤΑ ΤΗΝ ΕΙΣΟΔΟ ΜΑΣ. ΑΠΟ ΔΩ ΓΙΝΕΤΑΙ ΣΥΝΟΠΤΙΚΑ Η ΔΙΑΧΕΙΡΙΣΗ.

# ΟΙ ΚΙΝΗΣΕΙΣ ΤΟΥ ΔΙΑΧΕΙΡΙΣΤΗ ΧΡΕΙΑΖΟΝΤΑΙ ΣΑΦΩΣ ΠΡΟΣΟΧΗ,ΓΙΑΤΙ ΕΧΕΙ ΠΛΗΡΗ ΠΡΟΣΒΑΣΗ ΣΕ ΟΛΟ ΤΟ SITE...

| Σύλλογος Ι                                                                                                    | ονέων και Κηδει                                                                                                    | ιόνων των Μαθ                 | θητών της Ελ           | ληνοΓαλλική    | ς Σχολής   | Αθηνών - Δ             | ιαχείριση -   | Mozilla Fire          | fox 💶 🗖         |
|----------------------------------------------------------------------------------------------------|----------------------------------------------------------------------------------------------------|-------------------------------|------------------------|----------------|------------|------------------------|---------------|-----------------------|-----------------|
| e <u>E</u> dit <u>V</u> iew I                                                                                                    | Hi <u>s</u> tory <u>B</u> ookmar                                                                                                    | ks <u>T</u> ools <u>H</u> elp |                        |                |            |                        |               |                       |                 |
| 🛭 🔿 🗸 💽                                                                                                    | 🛛 🏠 👻 [                                                                                                    | Mttp://localho                | st/club/adminis        | trator/index.p | hp         |                        | ☆▼            | oogle ≩               | ۵, (            |
| Most Visited 🗸 👔                                                                                                    | Getting Started                                                                                                    | 🔂 Latest Headlin              | es∨                    |                |            |                        |               |                       |                 |
| Σύλλογος Γονέων                                                                                                    | και Κηδεμόν                                                                                                    | ₽                             |                        |                |            |                        |               |                       |                 |
|                                                                                                    | Σύλλογοα                                                                                                    | ς Γονέων και Κ                | ηδεμόνων τα            | υν Μαθητώ      | ν της Ελλι | ηνοΓαλλικ              | ής Σχολής /   | <b>Αθηνώ</b> ν        | Έκδοση 1.5      |
| Ιστότοπος Μεν                                                                                                    | νού Περιεχόμενο                                                                                                    | Εφαρμογές                     | Επεκτάσεις             | Εργαλεία       | Βοήθεια    |                        | 💹 Προεπισκα   | όπηση 💮 0 💄           | 🕯 1 🧕 Αποσύνδεσ |
|                                                                                                    |                                                                                                    |                               |                        |                |            | t in lleare            |               |                       |                 |
| and the second second s | No. Construction of the second second | ٢                             |                        |                | # Όνομα    | Ομάδα                  | Πελάτης       | Τελευταία<br>Ενέργεια | Αποσύνδεση      |
| Προσθήκη Νέου<br>Άρθρου                                                                                                    | Διαχείριση Άρθρων                                                                                                    | Διαχείριση<br>Πρωτοσέλιδου    | Διαχείριση<br>Ενοτήτων |                | 1 admin    | Super<br>Administrator | administrator | πριν 0.0 ώρες         |                 |
|                                                                                                    | E-812170                                                                                                    | and the second second         |                        |                | Popula     | ir                     |               |                       |                 |
| a                                                                                                    |                                                                                                    |                               | 1+100 III ×            |                | Recent     | added Article          | s             |                       |                 |
| Διαχείριση<br>Κατηγοριών                                                                                                    | Διαχείριση<br>Πολυμέσων                                                                                                    | Διαχείριση Μενού              | Διαχείριση<br>Γλώσσας  |                | Menu S     | Stats                  |               |                       |                 |
|                                                                                                    | X                                                                                                    | 2                             |                        | \$             |            |                        |               |                       |                 |
| Διαχείριση                                                                                                    | Γενικές Ρυθμίσεις                                                                                                    | Απαιτείται λήψη<br>αντιγράφου |                        |                |            |                        |               |                       |                 |

Joomla! είναι Ελεύθερο Λογισμικό και διατίθεται σύμφωνα με την Άδεια GNU/GPL.

| Do | ne               |          |        |                          |                      |   |             |      |         |             |           |    |
|----|------------------|----------|--------|--------------------------|----------------------|---|-------------|------|---------|-------------|-----------|----|
| <  | Applications     | Places   | System | 0                        |                      |   |             |      | Fri Dec | 4, 10:32 AM | o errikos | >  |
|    | E 🛛 [root@atlas: | /opt/lam | p 🛃    | sftp://errikos@atlas - F | *ΟΔΗΓΙΕΣ ΔΙΑΧΕΙΡΙΣΗΣ | 1 | Σύλλογος Γα | ονέω | ν και   |             | 3         | 13 |

EIKONA 2

# 2. ΔΗΜΙΟΥΡΓΩΝΤΑΣ ΜΙΑ ΝΕΑ ΔΗΜΟΣΙΕΥΣΗ

#### ΘΕΛΟΥΜΕ ΝΑ "ΑΝΕΒΑΣΟΥΜΕ" ΣΤΗΝ ΣΕΛΙΔΑ ΜΑΣ ΤΑ ΤΕΛΕΥΤΑΙΑ ΝΕΑ. ΠΑΜΕ ΣΤΟ ΜΕΝΟΥ ΠΕΡΙΕΧΟΜΕΝΟ ----> ΔΙΑΧΕΙΡΙΣΗ ΑΡΘΡΩΝ ----> ΝΕΟ

| Ο Σύλλογος Γονέων και Κηδεμόνων των Μαθητών της ΕλληνοΓαλλικής Σχολής                                                                                                    | Αθηνών - Διαχείριση - Μα                                                               | zilla Firefox 📃 🔍 🗙                                      |
|----------------------------------------------------------------------------------------------------|----------------------------------------------------------------------------------------|----------------------------------------------------------|
| <u>File Edit View History Bookmarks Tools H</u> elp                                                                                                    |                                                                                        |                                                          |
|                                                                                                    | =com_content 🖙 🗸 🚷                                                                     | 🗸 Google 🔍 🍕                                             |
| 📷 Most Visited 🗸 🌘 Getting Started  🔂 Latest Headlines 🗸                                                                                                    |                                                                                        |                                                          |
| 🔯 Σύλλογος Γονέων και Κηδεμόν 🖶                                                                                                    |                                                                                        | ~                                                        |
| Σύλλογος Γονέων και Κηδεμόνων των Μαθητών της Ελλ                                                                                                    | ηνοΓαλλικής Σχολής Αθι                                                                 | کن پن کر Έκδοση 1.5.14                                   |
| Ιστότοπος Μενού Περιεχόμενο Εφαρμογές Επεκτάσεις Εργαλεία Βοήθεια                                                                                                    | [ Προεπισκόπηση                                                                        | 💮 0 🍱 1 🥝 Αποσύνδεση                                     |
| <b>Άρθρο: [ Νέο ]</b>                                                                                                    | οισκόπηση Αποθήκευση Εφαρ                                                              | μογή Ακύρωση Βοήθεια                                     |
| Τίτλος       ΔΟΚΙΜΑΣΤΙΚΟ       Δημοσιευμένο/α       Όχι       Ναι         Ψευδώνυμο       Πρωτοσέλιδο       Όχι       Ναι         Ενότητα       - Επιλέξτε Ενότητα -        Κατηγορία       Επιλέξτε Κατηγορία | Κατάσταση Δημοσιευμέ<br>Εμφανίσεις<br>Αναθεωρημένο 0 Φορές<br>Δημιουργήθηκε Παρασκευή, | νο/α<br>04 Δεκέμβριος 2009 18:25                         |
|                                                                                                    | Τροποποιήθηκε Δεν Τροποπ                                                               | οιήθηκε                                                  |
| B Z U ABC ≣ ≡ ≡ ≡ Styles ▼ Paragraph ▼                                                                                                    | 🔻 Παράμετροι (Άρθρου)                                                                  |                                                          |
|                                                                                                    | Αρθρογράφος Adm                                                                        | nistrator 💌                                              |
| - 2 III × × × 12                                                                                                    | Ψευδώνυμο<br>Αρθρογράφου                                                               |                                                          |
|                                                                                                    | Επίπεδο Πρόσβασης Δημό                                                                 | σιο 🔽                                                    |
|                                                                                                    | Ημερομηνία<br>Δημιουονίας 2009-                                                        | 12-04 18:25:20                                           |
|                                                                                                    | Linktooptus                                                                            |                                                          |
|                                                                                                    | Έναρξη Δημοσίευσης 2009-                                                               | 12-04 18:25:20                                           |
|                                                                                                    | Έναρξη Δημοσίευσης<br>Τέλος Δημοσίευσης Ποτέ                                           | 12-04 18:25:20                                           |
|                                                                                                    | Έναρξη Δημοσίευσης 2009-<br>Τέλος Δημοσίευσης Ποτέ                                     | 12-04 18:25:20 📰<br>μένες) Υ                             |
| Done                                                                                                    | Έναρξη Δημοσίευσης 2009-<br>Τέλος Δημοσίευσης Ποτέ                                     | 12-04 18:25:20<br>μένες)                                 |
| Done                                                                                                    | Έναρξη Δημοσίευσης 2009-<br>Τέλος Δημοσίευσης Ποτέ<br>• Παράμετροι (Προχωρη            | 12-04 18:25:20<br>μένες)<br>Fri Dec 4, 20:25 © errikos > |

EIKONA 3

ΣΤΟ ΠΑΡΑΘΥΡΟ ΠΟΥ ΑΝΟΙΓΕΙ, ΣΥΜΠΛΗΡΩΝΟΥΜΕ ΤΑ ΕΞΗΣ:

Τίτλος (ΠΩΣ ΘΑ ΟΝΟΜΑΖΕΤΑΙ ΤΟ ΑΡΘΡΟ-ΕΤΣΙ ΘΑ ΦΑΙΝΕΤΑΙ ΚΑΙ ΣΤΗΝ ΙΣΤΟΣΕΛΙΔΑ ΜΑΣ)

Κατηγορία (ΕΠΙΛΕΓΟΥΜΕ ΑΝΑΛΟΓΑ ΕΑΝ ΕΙΝΑΙ ΑΝΑΚΟΙΝΩΣΗ Η' ΝΕΑ ΤΟΥ ΣΥΛΛΟΓΟΥ)

#### ΒΕΒΑΙΩΝΟΥΜΕ ΟΤΙ ΕΙΝΑΙ ΔΗΜΟΣΙΕΥΜΕΝΟ (Δημοσιευμένο/α)

#### ΣΤΟ ΠΛΑΙΣΙΟ ΑΠΟ ΚΑΤΩ,ΕΙΝΑΙ ΤΟ ΜΕΡΟΣ ΠΟΥ ΓΡΑΦΟΥΜΕ Η' ΕΠΙΚΟΛΛΟΥΜΕ ΤΟ ΚΕΙΜΕΝΟ Η' ΚΑΙ ΤΙΣ ΦΩΤΟΓΡΑΦΙΕΣ ΤΟΥ ΑΡΘΡΟΥ

ΟΠΩΣ ΚΑΙ ΣΤΟ WORD, EXOYME ΔΥΝΑΤΟΤΗΤΕΣ ΜΟΡΦΟΠΟΙΗΣΗΣ ΤΟΥ ΚΕΙΜΕΝΟΥ (ΙΔΙΕΣ ΜΕ ΤΟ WORD)

ΓΙΑ ΤΟΝ ΕΛΕΓΧΟ ΤΟΥ ΑΠΟΤΕΛΕΣΜΑΤΟΣ ΧΡΗΣΙΜΟΠΟΙΟΥΜΕ ΠΑΝΤΑ ΤΟΝ BROWSER ΜΑΣ...ΚΑΠΟΙΕΣ ΦΟΡΕΣ,ΤΑ ΚΕΙΜΕΝΑ ΔΕΝ ΣΤΟΙΧΙΖΟΝΤΑΙ ΣΩΣΤΑ ΣΤΟΝ BROWSER,ΕΝΩ ΕΜΕΙΣ ΣΤΗΝ ΔΙΑΧΕΙΡΙΣΗ ΤΑ ΒΛΕΠΟΥΜΕ ΣΩΣΤΑ...

| Σύλλογος Γονέου και Κηδεμόνωυ των Μαθητών της ΕλληνοΓαλλικής Σχολής Αθηνών - Διαχείριση - Mozilla Firefox         Bile       Edit View History Bookmarks Tools Help | . • X                     |                   |                                        |                                             |         |
|----------------------------------------------------------------------------------------------------|---------------------------|-------------------|----------------------------------------|---------------------------------------------|---------|
| <u>File Edit View History Bookmarks Tools Hel</u>                                                                                                    | р                         |                   |                                        |                                             |         |
| 🖕 🧅 👻 🥑 🚷 🚷 😵 📓 http://locall                                                                                                    | nost/club/administrator/i | index.php?option= | com_content 🖙 🗸                        | Google                                      | ۵       |
| Most Visited A Getting Started Slatest Head                                                                                                    | inesv                     |                   |                                        |                                             |         |
|                                                                                                    | incs •                    |                   |                                        |                                             |         |
| 2υλλογος Γονεών και κηδεμον                                                                                                    |                           | Οχι 🔍 Ναι         | κατασταση Δημο                         | σιευμενο/α                                  | ×       |
| Ψευδώνυμο                                                                                                    | Πρωτοσέλιδο 🛛 🔘           | Οχι 🔘 Ναι         | Εμφανίσεις                             |                                             |         |
| Ενότητα Άρθρα 🔽                                                                                                    | Κατηγορία Τα νέ           | έα του Συλλόγου 💌 | Αναθεωρημένο 0Φο<br>Δημιουργήθηκε Παρα | ρές<br>ισκευή. 04 Δεκέμβριος 2009 18:27     |         |
|                                                                                                    |                           |                   | <b>Τροποποιήθηκε</b> Δεν Τ             | Γροποποιήθηκε                               |         |
| I U ABC ≣ ≣ ≣   Styles - Para                                                                                                    | graph -                   |                   |                                        | 0011)                                       |         |
| 🗄 Bold (Ctrl+B) 🤊 (*) 📾 🔅 🖞 壅 🛷 🞯 нт                                                                                                    |                           |                   | Αρθρονράφος                            | Administrator                               |         |
| $-2$ $\mathbf{x}_{2}$ $\mathbf{x}_{2}$ $\mathbf{x}_{3}$ $\mathbf{\Omega}$                                                                                           |                           |                   | Ψευδώνυμο                              |                                             |         |
| ΕΔΩ ΘΑ ΜΠΕΙ ΤΟ ΚΕΙΜΕΝΟ ΠΟΥ ΘΕΛΟΥΜΕ ΝΑ ΕΜΦΑΙ                                                                                                    | NIZETAI                   |                   | Αρθρογράφου                            |                                             |         |
|                                                                                                    |                           |                   | Επιπεδο Προσβασης                      | Δημοσιο                                     |         |
| ΜΠΟΡΟΥΜΕ ΝΑ ΚΑΝΟΥΜΕ ΜΟΡΦΟΠΟΙΗΣΗ ΣΑΝ Τ                                                                                                    | O WORD AND TA MENOY       | ΠΑΝΩ              | Δημιουργίας                            | 2009-12-04 18:27:23                         |         |
| ΜΠΟΡΟΥΜΕ ΝΑ ΚΑΝΟΥΜΕ ΜΟΡΦΟΠΟΙΗΣΗ ΣΑΝ ΤΟ W                                                                                                    | ORD ANO TA MENOY NANG     | Ω                 | Έναρξη Δημοσίευσης                     | 2009-12-04 18:27:23                         |         |
|                                                                                                    |                           |                   | Τέλος Δημοσίευσης                      | Ποτέ                                        |         |
|                                                                                                    |                           |                   | Παράμετροι (Προ                        | γωρημένες)                                  |         |
|                                                                                                    |                           |                   | Πληροφορίες Περ                        | α τη μη μη μη μη μη μη μη μη μη μη μη μη μη |         |
|                                                                                                    |                           |                   |                                        |                                             |         |
|                                                                                                    |                           |                   |                                        |                                             |         |
|                                                                                                    |                           |                   |                                        |                                             |         |
|                                                                                                    |                           |                   |                                        |                                             |         |
|                                                                                                    |                           |                   |                                        |                                             |         |
|                                                                                                    |                           |                   |                                        |                                             |         |
|                                                                                                    |                           |                   |                                        |                                             | ~       |
| javascript:;                                                                                                    |                           |                   |                                        |                                             |         |
| Applications Places System 🥹 🕐                                                                                                    |                           |                   |                                        | 🖂 Fri Dec 4, 20:35 🔘 er                     | rikos > |
| 🔳 🗉 📝 *Unsaved Document 1 🕘 Σύλλογος Γον                                                                                                    | έων και 🔲 🔲 [3.png]       |                   |                                        |                                             | . 8     |

### ΕΙΚΟΝΑ 4 ΑΦΟΥ ΓΡΑΨΟΥΜΕ Η' ΕΠΙΚΟΛΛΗΣΟΥΜΕ ΤΟ ΚΕΙΜΕΝΟ ΜΑΣ, ΠΑΤΑΜΕ ΤΟ ΚΟΥΜΠΙ "ΕΦΑΡΜΟΓΗ" ΠΑΝΩ ΔΕΞΙΑ...

ΤΟ ΚΕΙΜΕΝΟ ΜΑΣ ΕΧΕΙ ΣΩΘΕΙ ΚΑΙ ΠΛΕΟΝ ΘΑ ΕΜΦΑΝΙΖΕΤΑΙ ΣΤΗΝ ΣΕΛΙΔΑ ΜΑΣ!

### ΤΟ ΜΟΝΟ ΣΗΜΕΙΟ ΠΟΥ ΘΕΛΕΙ ΠΡΟΣΟΧΗ ΕΙΝΑΙ ΑΝ ΚΑΝΟΥΜΕ ΕΠΙΚΟΛΛΗΣΗ ΑΠΟ WORD,ΟΤΙ ΒΓΑΖΕΙ ΕΝΑ "ΣΚΟΥΠΙΔΑΚΙ" ΣΑΝ ΑΥΤΟ

<!-- @page { margin: 0.79in } P { margin-bottom: 0.08in } -->

# ΑΥΤΟ ΕΙΝΑΙ ΠΡΟΒΛΗΜΑ ΛΟΓΩ ΤΟΥ ΚΩΔΙΚΑ ΜΟΡΦΟΠΟΙΗΣΗΣ ΠΟΥ ΕΙΣΑΓΕΙ ΤΟ WORD ΚΑΙ ΠΡΕΠΕΙ ΝΑ ΤΟ ΑΦΑΙΡΟΥΜΕ ΧΕΙΡΟΚΙΝΗΤΑ...

ΑΦΟΥ ΚΑΝΟΥΜΕ ΤΙΣ ΑΠΑΡΑΙΤΗΤΕΣ ΔΙΟΡΘΩΣΕΙΣ,ΠΑΤΑΜΕ "ΕΦΑΡΜΟΓΗ" Η' ΑΠΕΥΘΕΙΑΣ "ΑΠΟΘΗΚΕΥΣΗ".....

ΑΦΟΥ ΑΠΟΘΗΚΕΥΤΕΙ ΤΟ ΝΕΟ ΑΡΘΡΟ,ΜΑΣ ΠΗΓΑΙΝΕΙ ΑΥΤΟΜΑΤΑ ΣΤΗΝ ΛΙΣΤΑ ΜΕ ΤΑ ΑΡΘΡΑ ΠΟΥ ΕΧΟΥΜΕ ΗΔΗ ΔΙΑΘΕΣΙΜΑ,ΟΠΟΥ ΚΑΙ ΒΛΕΠΟΥΜΕ ΤΟ ΝΕΟ ΜΑΣ ΑΡΘΡΟ ΣΤΗΝ ΛΙΣΤΑ.ΕΧΟΥΜΕ ΔΗΜΟΣΙΕΥΣΕΙ ΕΠΙΤΥΧΩΣ ΤΟ ΝΕΟ ΜΑΣ ΑΡΘΡΟ!

### EIKONA 5

| Ő.           |            | Σύ    | λλογος Γονέ                       | ων και Κηδεμό         | νων των Μαθη                             | τών της Ελλ     | ληνοΓαλλικ               | ής Σχολής      | Αθηνών - Δ             | ιαχείριση - Μ     | ozilla Firefo                   | - xc        | • ×   |
|--------------|------------|-------|-----------------------------------|-----------------------|------------------------------------------|-----------------|--------------------------|----------------|------------------------|-------------------|---------------------------------|-------------|-------|
| <u>F</u> ile | e <u>I</u> | dit   | View Histo                        | ry <u>B</u> ookmarks  | <u>T</u> ools <u>H</u> elp               |                 |                          |                |                        |                   |                                 |             |       |
| 4            |            | 2.    | ~ C 🙁                             | 🏠 👻 📓                 | http://localhost/                        | club/adminis    | trator/index.            | php?option=    | com_content=           | t&se 😭 🖌 🚼        | ✓ Google                        | Q           |       |
|              | Mos        | t Vis | ited 🗸 🌘 Ge                       | tting Started 🔝       | Latest Headlines                         | ~               |                          |                |                        |                   |                                 |             |       |
| <b>1</b>     | Σύλ        | λογο  | ς Γονέων και                      | Κηδεμόν 🕂             |                                          |                 |                          |                |                        |                   |                                 |             | ~     |
|              |            | inn.  | Επανάφερε α                       | ο<br>πό το αρχείο Αρχ | ο το το το το το το το το το το το το το | απόσυρση Μ      | <b>Σ</b><br>Μετακίνηση / | Αντιγραφή      | Π<br>Απορίμματα Ε      | πεξεργασία Να     | ο Παράμετι                      | οοι Βοήθεια |       |
|              |            |       | Διαχείρ                           | οιση Άρθ              | ρων                                      |                 |                          |                |                        |                   |                                 |             |       |
|              |            |       |                                   |                       |                                          |                 |                          |                |                        |                   |                                 |             |       |
|              | 0          | ) то  | Άρθρο αποθηκ                      | εύθηκε επιτυχώς       |                                          |                 |                          |                |                        |                   |                                 |             |       |
| 1            |            |       |                                   |                       |                                          |                 |                          |                |                        |                   |                                 |             |       |
|              | ΦŰ         | λτρο: |                                   | Μετάβαα               | η Μηδένισε                               | - Επιλέξτε Ενά  | ότητα - 🗾 - Επ           | ιλέξτε Κατηγο  | ρία - 💌 - Επιλογ       | ή Αρθρογράφου - 🔄 | <ul> <li>Επιλέξτε Κα</li> </ul> | τάσταση - 💌 |       |
|              | #          |       | Τίτλος                            | Δημοσιευμένο/α        | Κεντρική Σελίδα                          | Ταξινόμηση<br>🔞 | Επίπεδο<br>Πρόσβασης     | <b>Ενότητα</b> | Κατηγορία              | Αρθρογράφος       | Ημερομηνία                      | Εμφανίσεις  | A/A   |
|              | 1          |       | Διοικητικό<br>Συμβούλιο           | V                     | O                                        | • 1             | Δημόσιο                  |                |                        | Administrator     | 16.11.09                        | 4           | 3     |
|              | 2          |       | Αρχική                            | 1                     | ~                                        | ۸ 2             | Δημόσιο                  |                |                        | Administrator     | 13.11.09                        | 0           | 1     |
|              | 3          |       | Ανακοινώσεις<br>του Συλλόγου<br>2 | 1                     | ©                                        | • 1             | Δημόσιο                  | Άρθρα          | Ανακοινώσεις           | Administrator     | 28.11.09                        | 2           | 5     |
|              | 4          |       | Ανακοινώσεις<br>του Συλλόγου<br>1 | V                     | O                                        | <u>م</u>        | Δημόσιο                  | Άρθρα          | Ανακοινώσεις           | Administrator     | 28.11.09                        | 0           | 4     |
|              | 5          |       | ΔΟΚΙΜΑΣΤΙΚΟ                       | V                     | õ                                        | • 1             | Δημόσιο                  | Άρθρα          | Τα νέα του<br>Συλλόγου | Administrator     | 04.12.09                        | 0           | 7     |
|              | 6          |       | δοκιμη                            | 17                    | O                                        | ▲ <b>▼</b> 2    | Δημόσιο                  | Άρθρα          | Τα νέα του<br>Συλλόγου | Administrator     | 04.12.09                        | 0           | 6     |
| Do           | ne         |       |                                   |                       |                                          |                 |                          |                |                        |                   |                                 |             | >     |
| <            | -0         | Арр   | lications Pla                     | ices System 🄇         | 20                                       |                 |                          |                |                        | 4 - 🖂             | Fri Dec 4, 20                   | :46 🕚 erril | cos 🖻 |
|              | =          | * *U  | Insaved Docu                      | ment 1 🕘 🏾            | ύλλογος Γονέων                           | και 📼 [         | [4.png]                  |                | 🖹 Untitle              | d 1 - OpenOffice  | e                               | <b>e</b>    |       |

#### 3. ΕΠΕΚΤΕΙΝΟΝΤΑΣ ΕΝΑ ΑΡΘΡΟ

#### ΓΙΑ ΝΑ ΠΡΟΣΘΕΣΟΥΜΕ ΦΩΤΟΓΡΑΦΙΑ ΣΤΟ ΑΡΘΡΟ ΜΑΣ, ΓΡΑΦΟΥΜΕ ΤΟ ΚΕΙΜΕΝΟ,ΚΑΙ ΜΕΤΑ ΠΑΜΕ ΣΤΟ ΚΑΤΩ ΜΕΝΟΥ

(ΚΑΤΩ ΑΠΟ ΤΟΝ ΚΕΙΜΕΝΟΓΡΑΦΟ) ΚΑΙ ΕΠΙΛΕΓΟΥΜΕ "ΕΙΚΟΝΑ".

#### ΕΜΦΑΝΙΖΕΤΑΙ ΕΝΑ ΝΕΟ ΠΑΡΑΘΥΡΟ,ΠΟΥ ΜΑΣ ΕΜΦΑΝΙΖΕΙ ΤΙΣ ΥΠΑΡΧΟΥΣΕΣ ΦΩΤΟΓΡΑΦΙΕΣ,ΚΑΘΩΣ ΚΑΙ ΤΗΝ ΔΥΝΑΤΟΤΗΤΑ ΝΑ ΜΕΤΑΦΟΡΤΩΣΟΥΜΕ ΔΙΚΕΣ ΜΑΣ ΑΠΟ ΤΟΝ ΥΠΟΛΟΓΙΣΤΗ ΜΑΣ.

| <ul> <li>Σύλλογος Γονέων και</li> </ul> | Κηδεμόνων των Μα                  | θητών της Ελλην                         | οΓαλλικής Σχ      | χολής Αθηνα     | ών - Διαχείρι        | ση - Mozilla Firefox | _ • X   |
|-----------------------------------------|-----------------------------------|-----------------------------------------|-------------------|-----------------|----------------------|----------------------|---------|
| <u>File Edit View History Boo</u>       | kmarks <u>T</u> ools <u>H</u> elp | )                                       |                   |                 |                      |                      |         |
| 🦆 🔷 🗸 😋 🍐 ۹                             | http://localh                     | ost/club/administrat                    | or/index.php?c    | option=com_o    | content&se 😭         | ✓ 🛃✓ Google          | ۹ 🔍     |
| 🛅 Most Visited 🗸 🌘 Getting Sta          | rted 🔝 Latest Headli              | nes∨                                    |                   |                 |                      |                      |         |
| 📓 Σύλλογος Γονέων και Κηδεμόν           | ) 🖶                               |                                         |                   |                 |                      |                      | ~       |
| ΜΑΘΑΙΝΟΥΜΕ ΝΑ ΑΝΕΒΑΖΟΥΜ                 | ΙΕ ΦΩΤΟΓΡΑΦΙΕΣ ΣΤΟ S              | TEIII                                   |                   |                 | Ψευδώνυ<br>Αρθρονράφ | ou<br>ou             | ^       |
|                                         |                                   |                                         |                   | Επί             | πεδο Πρόσβασ         | ης                   |         |
|                                         | -                                 |                                         |                   |                 | Huscoup              | 12-04 08:36:58       |         |
|                                         | Φάκελος / 🗾 πά                    | νω                                      |                   | Εισ             | αγωγή Ακύρωση        | l î                  |         |
|                                         |                                   |                                         |                   |                 |                      | 9-12-04 08:36:58     |         |
|                                         | PP                                | Later and the particular                |                   | -               | _                    | (E                   |         |
|                                         |                                   | AND AND AND AND AND AND AND AND AND AND | 9 J               | C               | 6                    | ημεσες)              |         |
|                                         | food fru                          | t articles.jpg                          | clock.jpg         | ext_com.png     | ext_lang.png         |                      |         |
|                                         |                                   |                                         |                   |                 |                      |                      |         |
|                                         |                                   |                                         | The second second | and the         |                      |                      |         |
|                                         | ext_mod.png ext_plug              | joomla-<br>in.png dev_cycle.png         | katastatiko.gif   | key.jpg         | pastarchives.jpg     | •                    |         |
|                                         | UBL Εικόνας                       |                                         | 51                | τοίχιση Δεν Ορί |                      |                      |         |
|                                         | Περιγραφή Εικόνας                 |                                         |                   |                 |                      |                      |         |
|                                         | Τίτλος                            |                                         | 30                | εζάντα 🗌        |                      |                      |         |
|                                         | Μεταφόρτωση                       |                                         |                   |                 |                      |                      |         |
|                                         |                                   | Browse Έναρξ                            | ξη Μεταφόρτωσης   |                 |                      |                      |         |
| Path:                                   |                                   |                                         |                   |                 |                      |                      |         |
| Εικόνα 📰 Αλλαγή Σελίδας                 | Περισσότερα 🗔                     | Εναλλαγή επεξεργαστι                    |                   |                 |                      |                      |         |
|                                         |                                   |                                         |                   |                 |                      |                      | v       |
| http://localhost/club/administrato      | r/index.php?option=c              | om_media&view=in                        | nages&tmpl=0      | component&e     | _name=text           | Fri Day 4 of 20      |         |
| Αρριιcations Places Sy                  |                                   | - + A1/                                 |                   | ILAB            |                      | Fn Dec 4, 21:33      | emkos > |
|                                         |                                   | <u>у</u> ди                             | WEITIZH JOOM      |                 |                      |                      |         |

(EIKONA 6)

# ΑΝ ΘΕΛΟΥΜΕ ΝΑ ΕΙΣΑΓΟΥΜΕ ΦΩΤΟΓΡΑΦΙΑ ΠΟΥ ΗΔΗ ΥΠΑΡΧΕΙ, ΑΠΛΑ ΤΗΝ ΕΠΙΛΕΓΟΥΜΕ ΚΑΙ ΠΑΤΑΜΕ "ΕΙΣΑΓΩΓΗ"

# ΕΑΝ ΘΕΛΟΥΜΕ ΝΑ ΜΕΤΑΦΟΡΤΩΣΟΥΜΕ (ΝΑ "ΑΝΕΒΑΣΟΥΜΕ") ΜΙΑ ΦΩΤΟΓΡΑΦΙΑ,ΕΠΙΛΕΓΟΥΜΕ "Μεταφόρτωση ---> BROWSE"

ΑΥΤΟ ΜΑΣ ΟΔΗΓΕΙ ΝΑ ΒΡΟΥΜΕ ΤΗΝ ΦΩΤΟΓΡΑΦΙΑ ΣΕ ΚΑΠΟΙΟ ΦΑΚΕΛΟ ΤΟΥ ΥΠΟΛΟΓΙΣΤΗ ΜΑΣ... ΕΔΩ ΕΧΩ ΕΠΙΛΕΞΕΙ ΜΙΑ ΕΙΚΟΝΑ ΚΑΙ ΠΑΤΑΩ "OPEN" ΓΙΑ ΝΑ ΤΗΝ ΕΠΙΛΕΞΩ.(ΕΙΚΟΝΑ 7)

| Ο Σύλλογος Γα                             | ονέων και Κηδεμά                  | ονων των Μαθητών τη        | ς ΕλληνοΓαλλικής Σχο                    | ολής Αθηνών   | - Διαχείριση - Mozilla Firefox | _ • ×       |
|-------------------------------------------|-----------------------------------|----------------------------|-----------------------------------------|---------------|--------------------------------|-------------|
| <u>F</u> ile <u>E</u> dit <u>V</u> iew Hi | i <u>s</u> tory <u>B</u> ookmarks | <u>T</u> ools <u>H</u> elp |                                         |               |                                |             |
| 🔶 🔶 👻 🧲                                   | 3 🏠 😵 🚺                           | http://localhost/club/adr  | ninistrator/index.php?op<br>File Upload | tion=com_cont | ent&se 🚖 🗸 😽 Google            | ۹ 🔍         |
| 🛅 Most Visited 🗸<br>🔯 Σύλλογος Γον        | 🖌 🕻 🗟 errikos                     | Pictures                   |                                         |               |                                | ~           |
|                                           | cation: car1.jpg                  |                            |                                         |               |                                | ^           |
| Pla                                       | aces                              | Name                       | Size                                    | Modified ~    | car1.jpg                       |             |
| ٩                                         | Search                            | 📄 Photos                   |                                         | 11/02/2009    |                                |             |
|                                           | Recently Used                     | 🚾 moto.jpg                 | 14.8 KB                                 | 13:38         |                                |             |
|                                           | errikos                           | 🚟 car1.jpg                 | 20.3 KB                                 | 13:34         |                                |             |
|                                           | Desktop                           | 13                         |                                         |               |                                |             |
|                                           | File System                       |                            |                                         |               |                                |             |
|                                           | Floppy Drive                      |                            |                                         |               |                                |             |
|                                           | Documents                         |                            |                                         |               |                                |             |
|                                           | Music                             |                            |                                         |               |                                |             |
|                                           | Pictures                          |                            |                                         |               |                                |             |
|                                           | Videos                            |                            |                                         |               |                                |             |
| 14.2                                      | Downloads                         |                            |                                         |               |                                |             |
|                                           |                                   |                            |                                         |               |                                |             |
|                                           |                                   |                            |                                         |               |                                |             |
|                                           |                                   |                            |                                         |               |                                |             |
|                                           |                                   |                            |                                         |               |                                |             |
|                                           | Add Remove                        |                            |                                         |               | All Files                      |             |
| Path:                                     | <u>Man</u>                        |                            |                                         |               | Airries                        |             |
| Εικόνα 💹                                  |                                   |                            |                                         |               | <u>C</u> ancel <u>Open</u>     |             |
| Done                                      |                                   |                            |                                         |               |                                | *           |
| Applications                              | Places System                     |                            |                                         |               | Fri Dec 4, 21:38               | 👌 errikos 🕟 |
| 🔳 🛛 🕘 Σύλλογος Γο                         | ονέων και 🔳 🔳 [                   | 6.png]                     | 🛃 [*ΔΙΑΧΕΙΡΙΣΗ JOOML                    | A             |                                | 0           |

(EIKONA 7)

#### ΑΦΟΥ ΕΠΙΛΕΞΟΥΜΕ ΕΙΚΟΝΑ,ΠΑΤΑΜΕ ΕΝΑΡΞΗ ΜΕΤΑΦΟΡΤΩΣΗΣ. ΜΟΛΙΣ ΟΛΟΚΛΗΡΩΘΕΙ Η ΜΕΤΑΦΟΡΤΩΣΗ,ΤΗΝ ΕΠΙΛΕΓΩ....

|                                           | 220LI II MILIAWC                           | <b>71 132211,1111 L11</b> 17 | 111 22               |                          |                         |             |
|-------------------------------------------|--------------------------------------------|------------------------------|----------------------|--------------------------|-------------------------|-------------|
| <ul> <li>Σύλλογος Γονέων και Κ</li> </ul> | ηδεμόνων των Μαθητι                        | ών της ΕλληνοΓαλλικής 3      | Σχολής Αθηνών        | - Διαχείριση             | - Mozilla Firefox       | _ • ×       |
| <u>File Edit View History Book</u>        | marks <u>T</u> ools <u>H</u> elp           |                              |                      |                          |                         |             |
| 🖕 🗅 🖌 🧲 😒 🏫 😵                             | http://localhost/cl                        | ub/administrator/index.php   | ?option=com_con      | tent&se 😭 🗸              | Google                  | ۹ 🔍         |
| 📷 Most Visited 🗸 🌼 Getting Start          | ted 🔂 Latest Headlines 🗸                   |                              |                      |                          |                         |             |
| 📓 Σύλλογος Γονέων και Κηδεμόν             |                                            |                              |                      |                          |                         | ~           |
| MAGAINOYME NA ANEBAZOYME                  | ΦΩΤΟΓΡΑΦΙΕΣ ΣΤΟ SITE!!!                    |                              |                      | ομυνώδυ3Ψ<br>μοφάονοαθαΑ |                         | ^           |
|                                           |                                            |                              | Επίπεδ               | ο Πρόσβασης              |                         |             |
| _                                         |                                            |                              |                      | Huseounuig               | <b>8</b> 12 04 08 36 58 |             |
| N                                         | Μήνυμα                                     |                              |                      |                          |                         |             |
|                                           | Η Μεταφορτωση                              | Ολοκληρωθηκε                 |                      |                          | 9-12-04 08:36:58        |             |
|                                           | Φάκελος / 🗾 πάνω                           |                              | Εισαγω               | γή Ακύρωση               | É                       |             |
|                                           |                                            |                              |                      | ~                        | ημένες)                 |             |
|                                           | p p                                        |                              |                      |                          | αφής                    |             |
|                                           |                                            | and calendary                | 9.81                 | C                        |                         |             |
|                                           | food fruit                                 | articles.jpg car1.jpg        | clock.jpg ex         | t_com.png                |                         |             |
|                                           |                                            | 6                            |                      |                          |                         |             |
|                                           | <b>E M</b>                                 |                              | - TANKER AND         | Set 1                    |                         |             |
|                                           | ext lang phg ext mod phg                   | ext plugin png dev cycle png | katastatiko oif      | key ipg                  |                         |             |
|                                           |                                            |                              | - / /                |                          |                         |             |
|                                           | URL Εικονας Images/st<br>Περιγραφή Εικόνας | cories/car1.jpg              | Στοιχιση Δεν Οριστηκ | < <u>&lt;</u>            | J                       |             |
|                                           | Τίτλος                                     | ,                            | Λεζάντα 🗌            |                          |                         |             |
|                                           | Metamóotuan                                |                              |                      | ~                        | ,                       |             |
| Path:                                     | Mattaobitaon                               |                              | 1                    |                          |                         |             |
| Εικόνα 📰 Αλλαγή Σελίδας 🥅                 | Περισσότερα 🔂 Εναλλ                        | αγή επεξεργαστή              |                      |                          |                         |             |
| javascript:ImageManager.populate          | eFields('car1.jpg')                        |                              |                      |                          |                         | v           |
| Applications Places Sys                   | stem 🙋 ?                                   |                              |                      | = +1                     | Fri Dec 4, 21:40        | 🖱 errikos 🕠 |
| 🔳 🗉 🕲 Σύλλογος Γονέων και                 | [6.png]                                    | 🌛 *ΔΙΑΧΕΙΡΙΣΗ JOO            | MLA B                |                          |                         | <b>ම</b>    |
| (FIKONA 8)                                |                                            |                              |                      |                          |                         |             |

(EIKONA 8)

# KAI THN EISAF $\Omega$ Sto apopo fiatantas "eisaf $\Omega\Gamma H$ "

ΣΤΗΝ ΕΙΚΟΝΑ 9 ΦΑΙΝΕΤΑΙ ΤΟ ΑΠΟΤΕΛΕΣΜΑ....

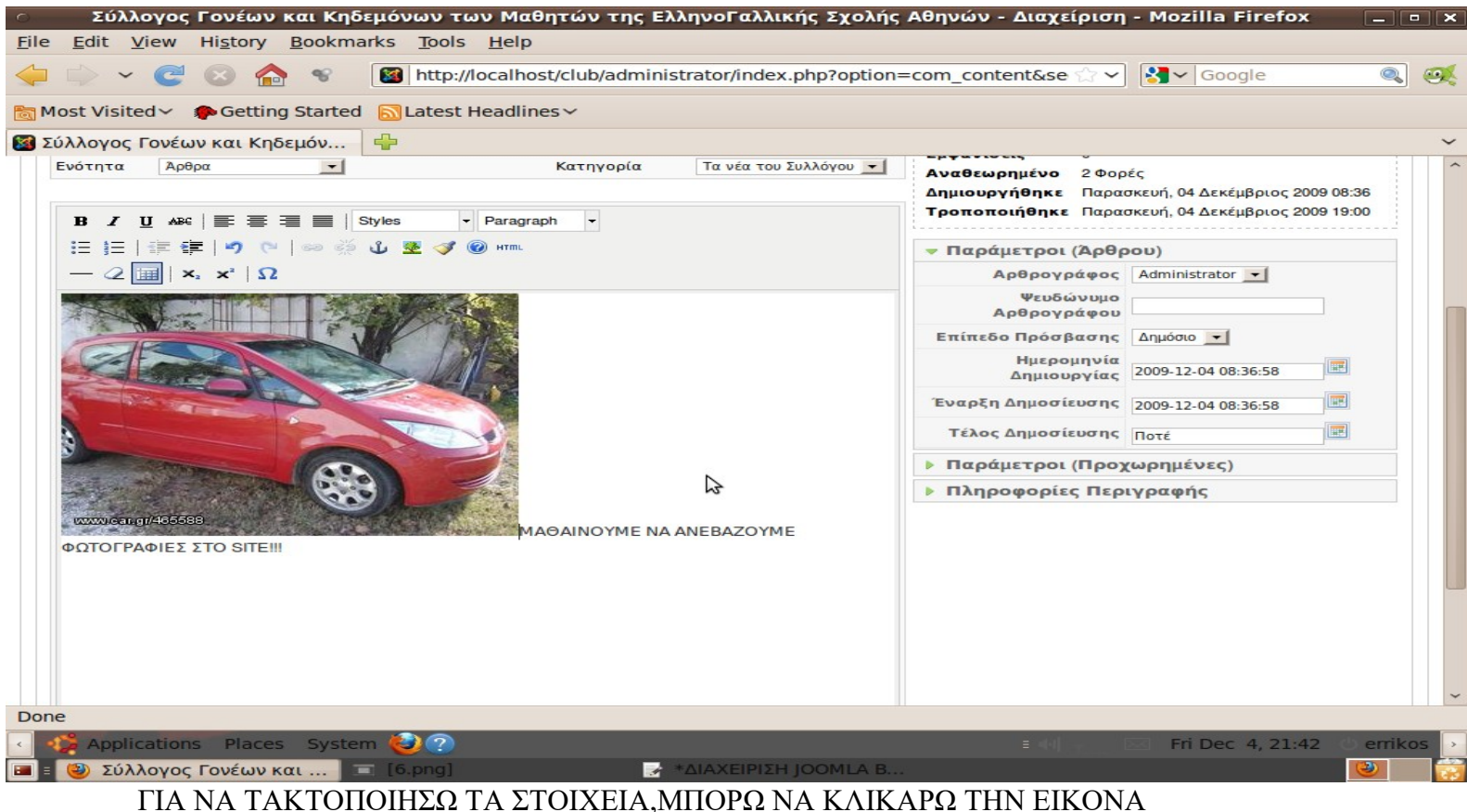

ΤΙΑ ΝΑ ΤΑΚΤΟΠΟΙΗΣΩ ΤΑ ΣΤΟΙΧΕΙΑ,ΜΠΟΡΩ ΝΑ ΚΛΙΚΑΡΩ ΤΗΝ ΕΙΚΟΙ ΚΑΙ "ΤΡΑΒΩΝΤΑΣ" ΤΗΝ ΝΑ ΤΗΝ ΤΟΠΟΘΕΤΗΣΩ ΣΤΗΝ ΤΕΛΙΚΗ ΘΕΣΗ, ΝΑ ΤΗΣ ΑΛΛΑΞΩ ΜΕΓΕΘΟΣ ΚΛΠ... ΑΦΟΥ ΟΛΟΚΛΗΡΩΣΟΥΜΕ ΤΙΣ ΑΛΛΑΓΕΣ,ΠΑΤΑΜΕ ΑΠΟΘΗΚΕΥΣΗ...

(EIKONA 10)

| 0            | Σύλλο                   | γος Γονέων                                  | ν και Κηδ     | δεμόνων         | ν των Μα         | θητών της Ε        | Ελληνο   | Γαλλικής Σ      | χολής    | Αθηνών - Διαχείρι                                       | ση - Μ                      | Mozilla Firefox                              | -                      | • ×   |
|--------------|-------------------------|---------------------------------------------|---------------|-----------------|------------------|--------------------|----------|-----------------|----------|---------------------------------------------------------|-----------------------------|----------------------------------------------|------------------------|-------|
| <u>F</u> ile | <u>E</u> dit <u>V</u> i | ew History                                  | <u>B</u> ookm | arks <u>T</u> o | ols <u>H</u> elp | 1                  |          |                 |          |                                                         |                             |                                              |                        |       |
|              | -                       | C 🛛 🕯                                       | 8             | 📓 ht            | tp://localh      | ost/club/admin     | nistrato | r/index.php?    | option=  | com_content&se 😭                                        | - 😫                         | Google                                       | Q                      |       |
| <b>b</b>     | lost Visited            | l~ 🗭 Getti                                  | ng Starteo    | d 🔝 Late        | est Headli       | nes∨               |          |                 |          |                                                         |                             |                                              |                        |       |
| <b>X</b>     | τάλλογος Γά             | ον <mark>έων και K</mark> r                 | δεμόν         | 4               |                  |                    |          |                 |          |                                                         |                             |                                              |                        | ~     |
|              | Ενότητα<br><b>Β</b> Ζ U | Αρθρα                                       |               | Styles          | ▼ Paragi         | Κατηγορία<br>aph 👻 | Τα       | νέα του Συλλόγι | <b>v</b> | Αναθεωρημένο 20<br>Δημιουργήθηκε Πα<br>Τροποποιήθηκε Πα | οορές<br>ρασκευι<br>ρασκευι | νή, 04 Δεκέμβριος 20<br>νή, 04 Δεκέμβριος 20 | )09 08:36<br>)09 19:00 | ^     |
|              | EEE                     | E 🖅 🔊 (                                     | -<br>         | ů 💽             | 🍠 🔞 нтml         |                    |          |                 |          | Παράμετροι (Άρ                                          | θρου)                       | )                                            |                        | I I I |
|              | - 2                     | <b>x</b> <sub>2</sub> <b>x</b> <sup>2</sup> | 2             |                 |                  |                    |          |                 |          | Αρθρογράφ                                               | Adr                         | ministrator 💌                                |                        |       |
|              |                         | YME NA ANEB                                 | AZOYME Φ      | ΩΤΟΓΡΑΦ         | ΙΕΣ ΣΤΟ SI       | TEIII              |          |                 |          | Ψευδώνυ<br>Αρθοργοάφ                                    | 010                         | Si - 16                                      |                        |       |
|              |                         |                                             |               |                 |                  |                    |          |                 |          | Επίπεδο Πρόσβασ                                         | ης Δημ                      | μόσιο 💌                                      |                        |       |
|              |                         |                                             |               | 一次              |                  |                    |          |                 |          | Ημερομην<br>Δημιουργί                                   | ία<br>1ς 200                | 09-12-04 08:36:58                            |                        |       |
|              | THE THE                 |                                             | P             | TA.             | The let          |                    |          |                 |          | Έναρξη Δημοσίευσ                                        | 15 200                      | 09-12-04 08:36:58                            |                        |       |
|              |                         |                                             |               |                 |                  | 12125              |          |                 |          | Τέλος Δημοσίευσ                                         | ης Ποτ                      | τέ                                           |                        |       |
|              |                         | - PLA                                       | 18-           |                 |                  |                    |          |                 |          | Παράμετροι (Πρ                                          | οχωρ                        | σημένες)                                     |                        |       |
|              | ·                       | Sec. 1                                      | 10            | 50              |                  | -                  |          |                 |          | Πληροφορίες Π                                           | εριγρ                       | αφής                                         |                        |       |
|              | www.ieau.gr             | 485588<br>.gj/465588                        |               |                 |                  |                    | 8        |                 |          |                                                         |                             |                                              |                        |       |
|              |                         |                                             |               |                 |                  |                    | 409 x    | 306 (+89, +66)  |          |                                                         |                             |                                              |                        | ~     |
| Dor          | ne                      |                                             |               |                 |                  |                    |          |                 |          |                                                         |                             |                                              |                        |       |
|              | Applica                 | ntions Place                                | es Syste      | m 🥑 🤇           | ?)               |                    | *****    |                 |          |                                                         |                             | Fri Dec 4, 21:4                              | 3 emi                  | kos > |

# 4. ΧΡΗΣΗ ΤΗΣ ΠΡΟΕΠΙΣΚΟΠΙΣΗΣ

ΜΙΑ ΧΡΗΣΙΜΗ ΛΕΙΤΟΥΡΓΙΑ ΕΙΝΑΙ Η ΠΡΟΕΠΙΣΚΟΠΙΣΗ ΤΗΣ ΕΡΓΑΣΙΑΣ ΠΟΥ ΚΑΝΑΜΕ...

ΣΤΗΝ ΕΠΑΝΩ ΔΕΞΙΑ AKPH TOY BROWSER ΜΑΣ ΥΠΑΡΧΕΙ Η ΕΠΙΛΟΓΗ

#### ΠΡΟΕΠΙΣΚΟΠΙΣΗ.

#### ΠΑΤΩΝΤΑΣ ΤΗΝ,ΜΠΟΡΟΥΜΕ ΝΑ ΕΛΕΓΞΟΥΜΕ ΤΗΝ ΕΡΓΑΣΙΑ ΠΟΥ ΕΧΟΥΜΕ ΗΔΗ ΚΑΝΕΙ.ΜΑΣ ΕΜΦΑΝΙΖΕΙ ΟΛΗ ΤΗΝ ΙΣΤΟΣΕΛΙΔΑ,ΚΑΙ ΠΛΟΗΓΟΥΜΕΝΟΙ ΣΤΑ ΜΕΝΟΥ,ΕΛΕΓΧΟΥΜΕ ΤΙΣ ΤΕΛΕΥΤΑΙΕΣ ΜΑΣ ΠΡΟΣΘΗΚΕΣ.

Η ΕΙΚΟΝΑ 11 ΔΕΙΧΝΕΙ ΤΟ SITE ΟΠΩΣ ΤΟ ΒΛΕΠΕΙ Ο ΚΑΘΕ ΕΠΙΣΚΕΠΤΗΣ.... ΚΑΙ ΝΑ Η ΕΡΓΑΣΙΑ ΠΟΥ ΚΑΝΑΜΕ ΠΡΙΝ!

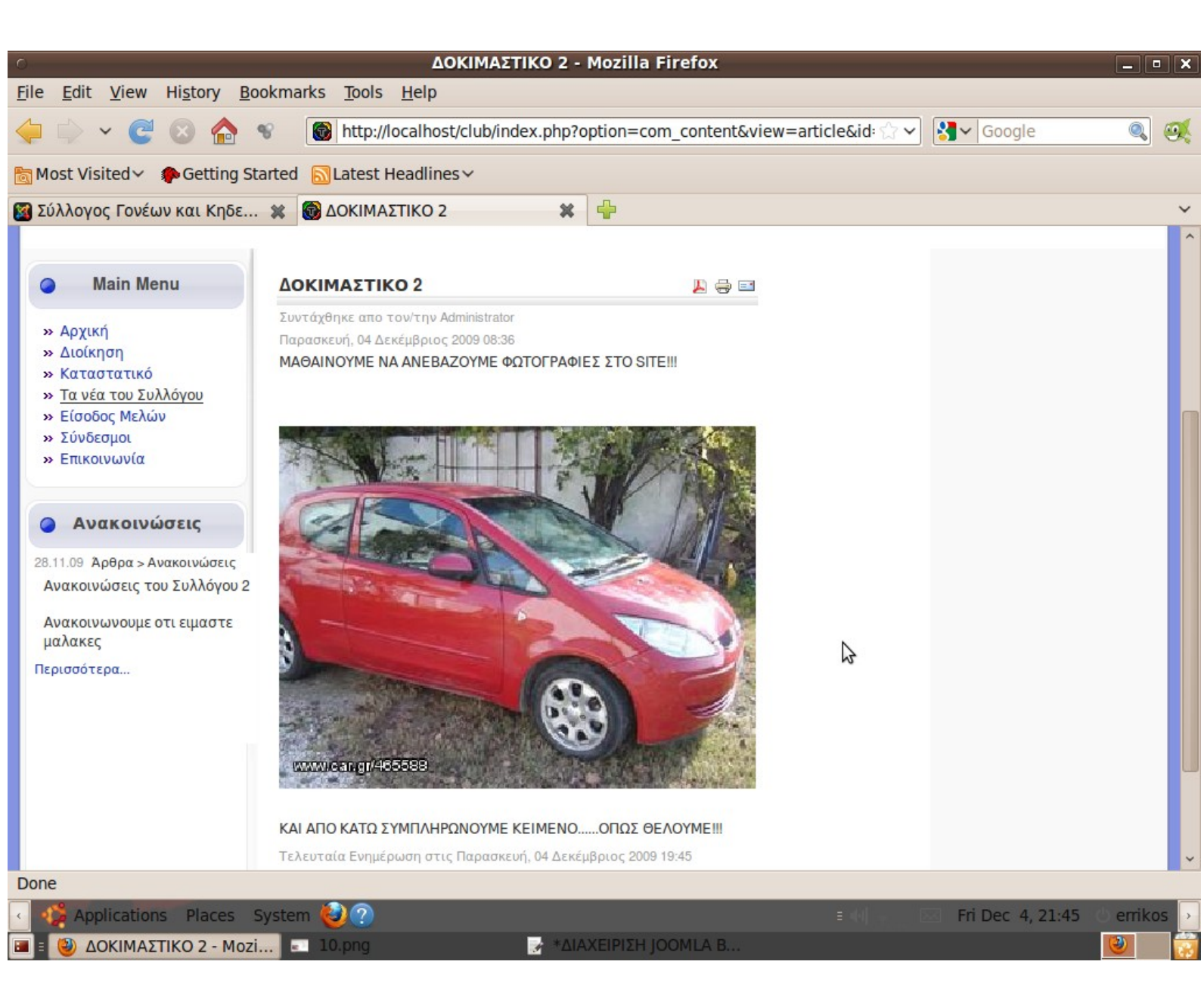

#### 5. ΑΠΕΝΕΡΓΟΠΟΙΗΣΗ Ή ΔΙΑΓΡΑΦΗ ΑΡΘΡΟΥ

ΕΑΝ ΚΑΠΟΙΟ ΑΡΘΡΟ ΔΕΝ ΤΟ ΧΡΕΙΑΖΟΜΑΣΤΕ,Η ΓΙΑ ΟΠΟΙΟΔΗΠΟΤΕ ΛΟΓΟ ΔΕΝ ΘΕΛΟΥΜΕ ΝΑ ΕΜΦΑΝΙΖΕΤΑΙ ΣΤΗΝ ΣΕΛΙΔΑ ΜΑΣ,ΜΠΟΡΟΥΜΕ ΝΑ ΤΟ ΑΠΟΔΗΜΟΣΙΕΥΣΟΥΜΕ.

ΠΑΜΕ ΣΤΟ ΜΕΝΟΥ "ΠΕΡΙΕΧΟΜΕΝΟ --> ΔΙΑΧΕΙΡΙΣΗ ΑΡΘΡΩΝ " ΚΑΙ ΕΠΙΛΕΓΟΥΜΕ ΤΟ

#### ΑΡΘΡΟ (ΜΠΟΡΟΥΜΕ ΝΑ ΤΙΚΑΡΟΥΜΕ ΚΑΙ ΠΟΛΛΑ..) ΚΑΙ ΕΠΙΛΕΓΟΥΜΕ "ΑΠΟΣΥΡΣΗ" (ΣΕ ΑΛΛΟ ΣΗΜΕΙΟ ΑΝΑΦΕΡΕΤΑΙ ΑΠΟΔΗΜΟΣΙΕΥΣΗ)

ΣΤΗΝ ΕΙΚΟΝΑ 12 ΑΠΟΔΗΜΟΣΙΕΥΣΑ ΕΝΑ ΜΟΝΟ ΑΡΘΡΟ ΤΟ ΟΠΟΙΟ ΠΛΕΟΝ ΔΕΝ ΘΑ ΕΜΦΑΝΙΖΕΤΑΙ,<br/>ΜΕΧΡΙ ΝΑ ΤΟ ΞΑΝΑΔΗΜΟΣΙΕΥΣΩ, ΑΝΤΙΣΤΡΕΦΟΝΤΑΣ ΑΠΛΑ ΤΗΝ ΔΙΑΔΙΚΑΣΙΑ.

ΒΛΕΠΟΥΜΕ ΚΑΙ ΤΟ ΚΟΚΚΙΝΟ ΣΗΜΑΔΙ ΠΟΥ ΜΑΣ ΕΝΗΜΕΡΩΝΕΙ ΓΙΑ ΤΗΝ ΚΑΤΑΣΤΑΣΗ ΤΟΥ.

|     | > •   | ~ C 🛛                             | 🏠 😵 🔯            | http://localhost/ | club/administ   | trator/index.p       | php?option=     | com_content=           | :&se 🗇 💙 🚷        | ✓ Google                        | Q           | .) @ |
|-----|-------|-----------------------------------|------------------|-------------------|-----------------|----------------------|-----------------|------------------------|-------------------|---------------------------------|-------------|------|
| ost | t Vis | ited 🗸 🌘 Ge                       | tting Started 🔝  | Latest Headlines  | ~               |                      |                 |                        |                   |                                 |             |      |
| ύλλ | λογο  | ς Γονέων και                      | Κηδε 🗱 🐻 /       | ΔΟΚΙΜΑΣΤΙΚΟ 2     |                 | *                    |                 |                        |                   |                                 |             |      |
|     |       | Luxci                             |                  |                   |                 |                      |                 |                        |                   |                                 |             |      |
| Ð   | 14    | ρθρο/α αποσύ                      | ρθηκαν επιτυχώς. |                   |                 |                      |                 |                        |                   |                                 |             |      |
|     |       |                                   |                  |                   |                 |                      |                 |                        |                   |                                 |             |      |
| Φίλ | τρο:  |                                   | Μετάβασ          | η Μηδένισε        | - Επιλέξτε Ενό  | ότητα - 💌 - Επ       | αλέξτε Κατηγορ  | οία - 💌 - Επιλογ       | ή Αρθρογράφου - 🔄 | <ul> <li>Επιλέξτε Κα</li> </ul> | τάσταση - 💌 |      |
| #   |       | Τίτλος                            | Δημοσιευμένο/α   | Κεντρική Σελίδα   | Ταξινόμηση<br>🗞 | Επίπεδο<br>Πρόσβασης | <b>Ενότητα▲</b> | Κατηγορία              | Αρθρογράφος       | Ημερομηνία                      | Εμφανίσεις  | A/A  |
| 1   |       | Διοικητικό<br>Συμβούλιο           | 1                | 0                 | • 1             | Δημόσιο              |                 |                        | Administrator     | 16.11.09                        | 4           | 3    |
| 2   |       | Αρχική                            | 2                | 1                 | <u> </u>        | Δημόσιο              |                 |                        | Administrator     | 13.11.09                        | 0           | 1    |
| 3   |       | Ανακοινώσεις<br>του Συλλόγου<br>2 | <b>V</b>         | 0                 | • 1             | Δημόσιο              | Άρθρα           | Ανακοινώσεις           | Administrator     | 28.11.09                        | 2           | 5    |
| 4   |       | Ανακοινώσεις<br>του Συλλόγου<br>1 | V                | ٥                 | <u>۸</u>        | Δημόσιο              | Άρθρα           | Ανακοινώσεις           | Administrator     | 28.11.09                        | 0           | 4    |
| 5   |       | ΔΟΚΙΜΑΣΤΙΚΟ                       | 7                | O                 | • 1             | Δημόσιο              | Άρθρα           | Τα νέα του<br>Συλλόγου | Administrator     | 04.12.09                        | 0           | 7    |
| 6   |       | ΔΟΚΙΜΑΣΤΙΚΟ<br>2                  |                  | ٥                 | ▲ <b>▼</b> 2    | Δημόσιο              | Άρθρα           | Τα νέα του<br>Συλλόγου | Administrator     | 04.12.09                        | 1           | 6    |
| 7   |       | Καταστατικό                       | 2                | O                 | 3               | Δημόσιο              | Άρθρα           | Τα νέα του<br>Συλλόγου | Administrator     | 13.11.09                        | 3           | 2    |
|     |       |                                   |                  |                   | Еµq             | ράνιση # 20 📘        | •               |                        | 1                 |                                 |             |      |
|     |       |                                   |                  |                   |                 |                      |                 |                        |                   |                                 |             |      |

# 6. AAAAZONTAS SEIPA STA AP@PA MAS

ΕΑΝ ΘΕΛΟΥΜΕ ΝΑ ΑΛΛΑΞΟΥΜΕ ΣΕΙΡΑ ΕΜΦΑΝΙΣΗΣ ΣΤΑ ΑΡΘΡΑ ΜΑΣ, ΠΑΜΕ ΣΤΟ "ΠΕΡΙΕΧΟΜΕΝΟ --> ΔΙΑΧΕΙΡΙΣΗ ΑΡΘΡΩΝ".

#### ΜΑΣ ΕΜΦΑΝΙΖΕΙ ΤΑ ΑΡΘΡΑ ΠΟΥ ΕΧΟΥΜΕ ΔΙΑΘΕΣΙΜΑ. Η ΜΙΑ ΣΤΗΛΗ ΟΝΟΜΑΖΕΤΑΙ "ΤΑΞΙΝΟΜΗΣΗ" ΚΑΙ ΕΧΕΙ ΔΥΟ ΒΕΛΑΚΙΑ.

ΠΑΤΩΝΤΑΣ ΠΑΝΩ Η' ΚΑΤΩ ΒΕΛΑΚΙ,<br/>ΜΕΤΑΚΙΝΟΥΜΕ ΤΟ ΑΡΘΡΟ ΣΤΗΝ ΛΙΣΤΑ ΕΜΦΑΝΙΣΗΣ

ΣΗΜΑΝΤΙΚΑ ΠΡΑΓΜΑΤΑ ΠΟΥ ΠΡΕΠΕΙ ΝΑ ΘΥΜΟΜΑΣΤΕ

ΒΑΣΙΚΑ ΣΤΟΙΧΕΙΑ ΠΟΥ ΠΡΕΠΕΙ ΝΑ ΘΥΜΑΣΤΕ ΕΙΝΑΙ:

a) ΟΤΙΔΗΠΟΤΕ ΔΗΜΙΟΥΡΓΗΤΕ,ΠΡΕΠΕΙ ΝΑ ΕΧΕΙ ΤΗΝ ΕΠΙΛΟΓΗ "ΔΗΜΟΣΙΕΥΜΕΝΟ" ΕΝΕΡΓΗ,ΑΛΛΙΩΣ ΔΕΝ ΘΑ ΕΜΦΑΝΙΖΕΤΑΙ!

b) ΕΑΝ ΚΑΠΟΙΟ ΑΡΘΡΟ ΔΕΝ ΤΟ ΧΡΕΙΑΖΟΜΑΣΤΕ,ΜΠΟΡΟΥΜΕ ΕΙΤΕ ΝΑ ΤΟ ΑΠΟΔΗΜΟΣΙΕΥΣΟΥΜΕ ΕΙΤΕ ΝΑ ΤΟ ΔΙΑΓΡΑΨΟΥΜΕ.

ΣΗΜΕΙΩΣΗ ΟΤΙ ΤΑ ΔΙΕΓΡΑΜΜΕΝΑ ΑΡΘΡΑ ΠΑΡΑΜΕΝΟΥΝ ΣΤΟΝ ΚΑΔΟ ΜΕΧΡΙ ΤΗΝ ΟΡΙΣΤΙΚΗ ΔΙΑΓΡΑΦΗ ΤΟΥΣ!

c)Η ΕΠΙΚΟΛΛΗΣΗ ΑΠΟ WORD ΜΕΤΑΦΕΡΕΙ "ΑΧΡΗΣΤΟ" ΚΩΔΙΚΑ ΜΟΡΦΟΠΟΙΗΣΗΣ,ΤΟΝ ΟΠΟΙΟ ΑΦΑΙΡΟΥΜΕ ΧΕΙΡΟΚΙΝΗΤΑ ΑΠΟ ΤΟ ΑΡΘΡΟ.

d) ΠΟΤΕ ΔΕΝ ΠΕΙΡΑΖΟΥΜΕ ΚΑΤΙ ΠΟΥ ΔΕΝ ΓΝΩΡΙΖΟΥΜΕ ΤΗΝ ΛΕΙΤΟΥΡΓΙΑ ΤΟΥ ΚΑΙ ΠΟΥ ΧΡΗΣΙΜΕΥΕΙ!!!

e) ΓΙΑ ΤΟΝ ΕΛΕΓΧΟ ΤΟΥ ΑΠΟΤΕΛΕΣΜΑΤΟΣ ΧΡΗΣΙΜΟΠΟΙΟΥΜΕ ΠΑΝΤΑ ΤΟΝ BROWSER ΜΑΣ...ΚΑΠΟΙΕΣ ΦΟΡΕΣ,ΤΑ ΚΕΙΜΕΝΑ ΔΕΝ ΣΤΟΙΧΙΖΟΝΤΑΙ ΣΩΣΤΑ ΣΤΟΝ BROWSER,ΕΝΩ ΕΜΕΙΣ ΣΤΗΝ ΔΙΑΧΕΙΡΙΣΗ ΤΑ ΒΛΕΠΟΥΜΕ ΣΩΣΤΑ...ΑΥΤΗ ΕΙΝΑΙ ΔΥΣΤΥΧΩΣ ΜΙΑ ΙΔΙΟΤΡΟΠΙΑ ΤΗΣ ΗΤΜL ΚΑΙ ΟΧΙ ΔΙΚΟ ΜΑΣ ΣΦΑΛΜΑ...

ΑΥΤΑ ΠΡΟΣ ΤΟ ΠΑΡΩΝ ΕΙΝΑΙ ΤΑ ΒΑΣΙΚΑ ΣΤΟΙΧΕΙΑ ΓΙΑ ΤΗΝ ΚΑΘΗΜΕΡΙΝΗ ΔΙΑΧΕΙΡΙΣΗ ΤΗΣ ΙΣΤΟΣΕΛΙΔΑΣ ΜΑΣ! ΒΕΒΑΙΑ,ΟΙ ΔΥΝΑΤΟΤΗΤΕΣ ΜΑΣ ΓΙΑ ΕΠΕΚΤΑΣΗ ΕΙΝΑΙ ΠΑΡΑ ΠΟΛΛΕΣ... ΜΠΟΡΟΥΝ ΝΑ ΔΗΜΙΟΥΡΓΗΘΟΥΝ ΔΙΑΦΟΡΑ "ΑΝΤΙΚΕΙΜΕΝΑ",ΟΠΩΣ ΦΩΤΟΓΡΑΦΙΚΟ ΑΛΜΠΟΥΜ,ΑΡΧΕΙΟ ΜΕ ΤΑ ΠΑΛΑΙΟΤΕΡΑ ΑΡΘΡΑ,MUSIC PLAYERS, ΚΑΙ ΑΛΛΑ...

Frikos Minos